## Printing Passwords in i-Ready

1. Click "management" and under "classes" click "manage

| i-Ready                                 | Management 🔻                                 | Assess |
|-----------------------------------------|----------------------------------------------|--------|
| Class Rosters                           |                                              |        |
| Manage Classes Classes Showing 0 of 106 | Schools<br>FREEDOM PARK<br>ELEMENTARY SCHOOL |        |
| Class Name                              |                                              |        |

2. Click the "+" sign to open your class

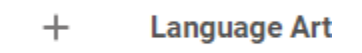

3. Scroll down until you see the blue "passwords" word and click it

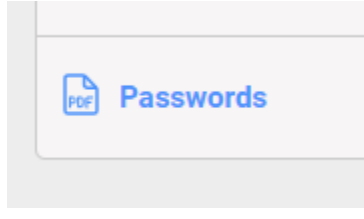

4. This will open up your passwords to print.

If you have any questions, email Tera Fulmer at <u>fulmete@boe.richmond.k12.ga.us</u>